| FICHE TECHNIQUE POUR CALCULER LA MOYENNE                                                                                                    |                                                                                                    |        |                 |               |                                                                              |                        |          |              |               |           |                                                                                              |   |                                                                                      |                                                            |
|----------------------------------------------------------------------------------------------------|----------------------------------------------------------------------------------------------------|--------|-----------------|---------------|------------------------------------------------------------------------------|------------------------|----------|--------------|---------------|-----------|----------------------------------------------------------------------------------------------|---|--------------------------------------------------------------------------------------|------------------------------------------------------------|
| Fichier Édition Affichage Insertion Format Données Outils Modules compléme                                                                                                    |                                                                                                    |        |                 |               |                                                                              |                        |          |              |               |           |                                                                                              |   |                                                                                      |                                                            |
| Image: Control in the second state Image: Control in the second state Image: Control in the second state Sur la feuille 'Calculer des moyennes'   Image: Control in the second state Image: Control in the second state Image: Control in the second state Image: Control in the second state Image: Control in the second state   Image: Control in the second state Image: Control in the second state Image: Control in the second state Image: Control in the second state Image: Control in the second state   Image: Control in the second state Image: Control in the second state Image: Control in the second state Image: Control in the second state Image: Control in the second state   Image: Control in the second state Image: Control in the second state Image: Control in the second state Image: Control in the second state Image: Control in the second state   Image: Control in the second state Image: Control in the second state Image: Control in the second state Image: Control in the second state Image: Control in the second state   Image: Control in the second state Image: Control in the second state Image: Control in the second state Image: Control in the second state Image: Control in the second state   Image: Control in the second state Image: Control in the second state Image: Control in the second state Image: Control in the secon |                                                                                                    |        |                 |               |                                                                              |                        |          |              |               |           |                                                                                              |   |                                                                                      | r des moyennes'                                            |
| $f_X$                                                                                                    | =AVE                                                                                                    |        |                 |               |                                                                              |                        |          |              |               |           |                                                                                              |   | Sélectionner la cellule                                                              | e correspondant à la moyenne à calculer                    |
|                                                                                                    | A                                                                                                    |        | в               |               | С                                                                            |                        | D        | E            | F             | G         | н                                                                                            |   |                                                                                      |                                                            |
| 1                                                                                                    | Températ                                                                                                    | ures r | ninimale        | s             |                                                                              |                        |          |              |               |           |                                                                                              | _ | Ex : Moyenne des te                                                                  | empératures minimales en juillet 2017 à                    |
| 2                                                                                                    | Climat                                                                                                    |        | Villes          |               | juil                                                                         | -17 a                  | oût-17   | sept17       | 7 oct17       | nov17     | déc17                                                                                        |   | Strasbourg                                                                           | AVEDAGE(valeur): [valeur2: ])                              |
| 4                                                                                                    |                                                                                                    |        | BORDEA          | UX            |                                                                              |                        |          |              |               |           |                                                                                              |   | -                                                                                    | Exemple                                                    |
| 5                                                                                                    | océanique                                                                                                    | e      | BIARRITZ        |               |                                                                              |                        |          |              |               |           |                                                                                              |   | Ecrire la formule :                                                                  | AVERAGE(A2:A100; B2:B100)                                  |
| 6                                                                                                    |                                                                                                    | ł      |                 |               |                                                                              |                        |          |              |               |           |                                                                                              |   |                                                                                      | Résumé                                                     |
| 8                                                                                                    | océanique                                                                                                    | -      | TOURS           |               | AVERA                                                                        | RAGE.WEIGHTED = AVERAG |          |              |               | = AVERAGE | Attiche la valeur numerique moyenne d'un ensemble de<br>données, sans tenir compte du texte. |   |                                                                                      |                                                            |
| 9                                                                                                    | dégradé                                                                                                    |        | τουιου          | SE AVERAGEIFS |                                                                              |                        |          |              |               |           |                                                                                              |   |                                                                                      | ▶ vsleur1                                                  |
| 10                                                                                                    |                                                                                                    |        | GRENOB          | LE            | AVERAGEIF Première valeur ou plage à prendre en comp<br>de la valeur movenne |                        |          |              |               |           |                                                                                              |   | Première valeur ou plage à prendre en compte lors du calcul<br>de la valeur movenne. |                                                            |
| 12                                                                                                    | montagna                                                                                                    | ard    | PERPIGN         | AN            | AVERAGEA valaur2 - lfacultatifi ránátable                                    |                        |          |              |               |           |                                                                                              |   | valeur2 [facultatif] répétable                                                       |                                                            |
| 13                                                                                                    | méditerra                                                                                                    | inée   | MARIGN          | ANE           | AVERA                                                                        | .GE                    |          |              |               |           |                                                                                              |   |                                                                                      | Valeurs ou plages supplémentaires à prendre en compte lors |
| 14                                                                                                    | n                                                                                                    |        | NICE            |               | Grande                                                                       | .v<br>eur movi         | enne des | s écarts par | rapport à une | movenne.  |                                                                                              |   |                                                                                      | En savoir plus sur AVERAGE                                 |
| 15                                                                                                    | semi-cont                                                                                                    | tine   | METZ<br>STRASBO | URG           | =AVF                                                                         | -                      |          |              |               | -         |                                                                                              |   |                                                                                      |                                                            |
| 47<br>Delevía                                                                                                    |                                                                                                    |        | -1 %            |               | 1112                                                                         |                        |          |              |               |           |                                                                                              | - |                                                                                      |                                                            |
| Dates                                                                                                    | juil17 a                                                                                                    | oût-17 | sept17          | oct17         | nov17                                                                        | déc17                  | ja       |              |               |           |                                                                                              |   |                                                                                      |                                                            |
| 1                                                                                                    | 2,8                                                                                                    | 5,8    | 0,2             | 0             | 0                                                                            | 0,8                    | Temp     | eratures n   | ninimales     |           |                                                                                              |   | Selectionner dans la l                                                               | feuille 'Releves VILLE', la plage de données pour le       |
|                                                                                                    | 0,4                                                                                                    | 0,2    | 1,6             | 0,2           | 0                                                                            | 1,2                    | Clima    | at V         | Villes        | juil:     | 1/ ac                                                                                        |   | calcul                                                                               |                                                            |
| 4                                                                                                    | 0                                                                                                    | 0      | 0,2             | 0             | 6,1                                                                          | 0,2                    | _        |              |               |           |                                                                                              |   |                                                                                      |                                                            |
| 6                                                                                                    | 0                                                                                                    | 0,0    | 0,8             | 0,4           | 0,2                                                                          | 0                      | océa     |              | BIARRITZ      |           |                                                                                              |   | EX : Releves SIRAS                                                                   | BOURG – selectionner la colonne des                        |
| 7                                                                                                    | 18                                                                                                    | 04     | 0               | 5             | 4,8                                                                          | 1,8                    | occa     | inque i      | JILLE         |           |                                                                                              |   | temperatures minim                                                                   | ales en julliet                                            |
| 9                                                                                                    | 0,8                                                                                                    | 3,8    | 0               | 0,8           | 0,2                                                                          | 0                      |          |              | PARIS         |           |                                                                                              |   | Tenen eur le teuele (F                                                               | - staf s' s sum us lider                                   |
| 10                                                                                                    | 8,7                                                                                                    | 12,5   | 04              | 0,2           | 1,6                                                                          | 6,8<br>5 1             | océa     | nique 1      | TOURS         |           |                                                                                              |   | Taper sur la touche E                                                                | Entree' pour valider                                       |
| 12                                                                                                    | 4,1                                                                                                    | 0      | 'Calcul des     | moyennes      | "IC16 2,70                                                                   | 0 × 0                  | dégra    | adé 1        | TOULOUSE      |           |                                                                                              |   | Anneliau en la famacula                                                              | en átinent vers le dreite iverviev meio de mei 2010        |
| 13                                                                                                    | 0,2                                                                                                    | 1,2    | =AVERAGE(       | Relevés S     | STRASBOURG                                                                   | 6' 183:833             | }        | (            | GRENOBLE      |           |                                                                                              |   | Appliquer la formule                                                                 | en etirant vers la droite jusqu'au mois de mai 2018        |
| 15                                                                                                    | 0                                                                                                    | 5,4    | 12,9            | 0,2           | 0                                                                            | 1                      | mont     | tagnard /    | AURILLAC      |           |                                                                                              |   | STRASBOURG 2,70                                                                      |                                                            |
| 16                                                                                                    | 0                                                                                                    | 0      | 5,5<br>1,6      | 0             | 0                                                                            | 0,8<br>2,2             |          | I            | PERPIGNAN     |           |                                                                                              |   |                                                                                      |                                                            |
| 18                                                                                                    | 0                                                                                                    | 3,6    | 0,4             | 0             | 5,6                                                                          | 0,6                    | médi     | terranée I   | MARIGNANE     |           |                                                                                              |   |                                                                                      |                                                            |
|                                                                                                    | 0,6                                                                                                    | 0,2    | 3,2             | 0             | 0                                                                            | 1,8<br>1               | n        | 1            | NICE          |           |                                                                                              |   |                                                                                      |                                                            |
|                                                                                                    | 1                                                                                                    | 5      | -               | -             | -/-                                                                          | -                      | semi     | -contine     | VIETZ         | _         | 70                                                                                           |   |                                                                                      |                                                            |
| + ≡                                                                                                    | Relevés STF                                                                                                    | RASBO  | JRG - Re        | levės MET     | TZ - Rele                                                                    | evés NICE              | ntai     | 2            | TRASBOURG     | 2,        | /0                                                                                           |   |                                                                                      |                                                            |
| Color                                                                                                    | Calculer la movenne annuelle avec la formule -AV/ERAGE + sélection des movennes mensuelles                                                                                                    |        |                 |               |                                                                              |                        |          |              |               |           |                                                                                              |   |                                                                                      |                                                            |
|                                                                                                    | Calculer la moyenne annuelle avec la formule =AVERAGE + selection des moyennes mensuelles<br>Ex : sélectionner la ligne des moyennes mensuelles de températures minimales de juillet 2017 à mai 2018 à Strasbourg |        |                 |               |                                                                              |                        |          |              |               |           |                                                                                              |   |                                                                                      |                                                            |
| Ex : selectionnel la ligne des moyennes mensuelles de temperatures minimales de juniet 2017 à mai 2016 à Strasbourg<br>Taper sur la touche 'Entrée' pour valider                                                                                                    |                                                                                                    |        |                 |               |                                                                              |                        |          |              |               |           |                                                                                              |   |                                                                                      |                                                            |
|                                                                                                    |                                                                                                    |        |                 |               |                                                                              |                        |          |              |               |           |                                                                                              |   |                                                                                      |                                                            |
| STRASBOURG 2.70 1.64 1.53 1.19 2.94 1.31 3.38 0.91 1.11 0.79 4.01 =AVEPACE(C16-M16                                                                                                    |                                                                                                    |        |                 |               |                                                                              |                        |          |              |               |           |                                                                                              |   |                                                                                      |                                                            |
| 21K42D00K0 7'10 1'04 1'20 1'12 5'34 1'21 2'28 0'31 1'11 0'13 4'01 =4AEKARE(CID:WIR                                                                                                    |                                                                                                    |        |                 |               |                                                                              |                        |          |              |               |           |                                                                                              |   |                                                                                      |                                                            |
|                                                                                                    |                                                                                                    |        |                 |               |                                                                              |                        |          |              |               |           |                                                                                              |   |                                                                                      |                                                            |